# INSTRUCTIVO SOLICITUD INSCRIPCIÓN A CEREMONIA DE GRADO

UR DIGITAL – SERVICIOS VIRTUALES

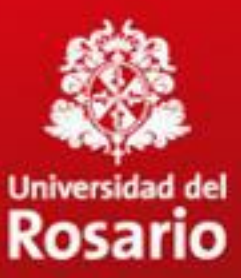

- Acceso a la plataforma
- Inscripción a ceremonia de grado
  - <u>Selección del valor de los derechos de grado</u>
- Validación paz y salvos
- <u>Gestionar pago ceremonia de grado</u>
  - Desprendible de pago o cupón
  - Electrónico
  - Pago en caja, Tienda Rosarista
- Confirmación del pago
- Gestión de pagos rechazados

#### Inscripción a ceremonia de grado

 Ingrese a <u>www.urosario.edu.co</u>, opción "Estudiantes"

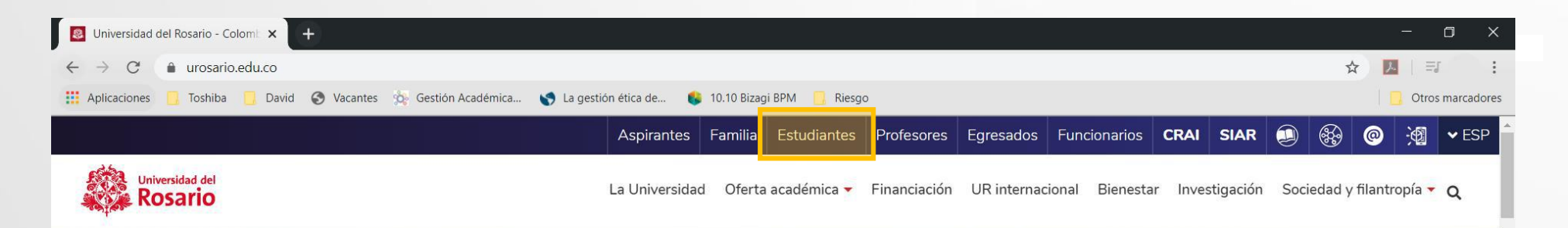

#### Inteligencia artificial, una tendencia inevitable que reta a la humanidad

Hoy, como nunca antes, la evolución de la tecnología supone un desafío de grandes dimensiones para las empresas y los gobiernos. Estar preparados hará la diferencia y marcará el destino de la mayoría.

#### Conoce más

2. Seleccione la opción "Servicios - oportunidades"

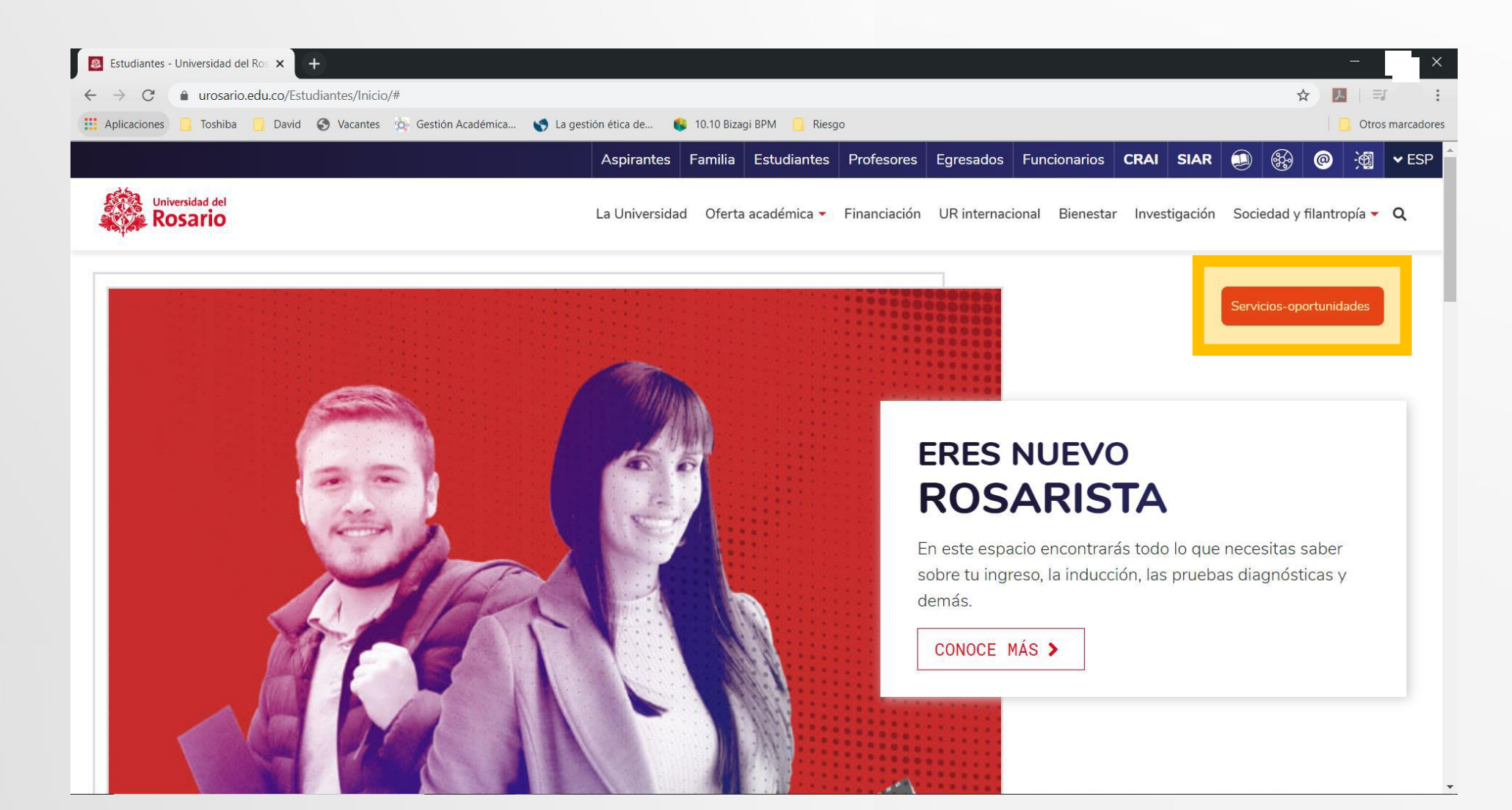

## 3. Seleccione la opción "Ceremonias de Grado"

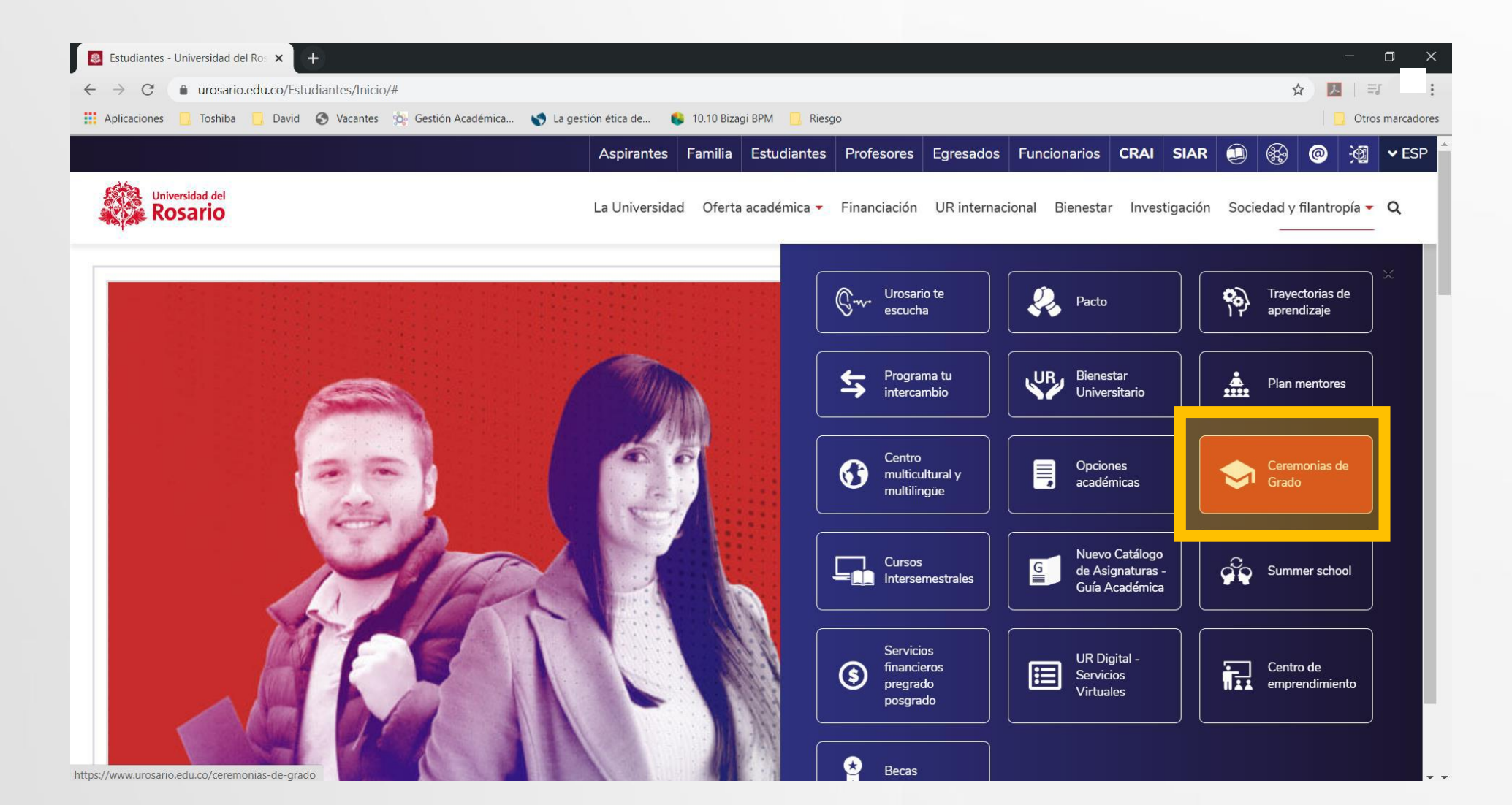

4. Ingrese a **Ceremonias de grado públicas / privadas** según corresponda

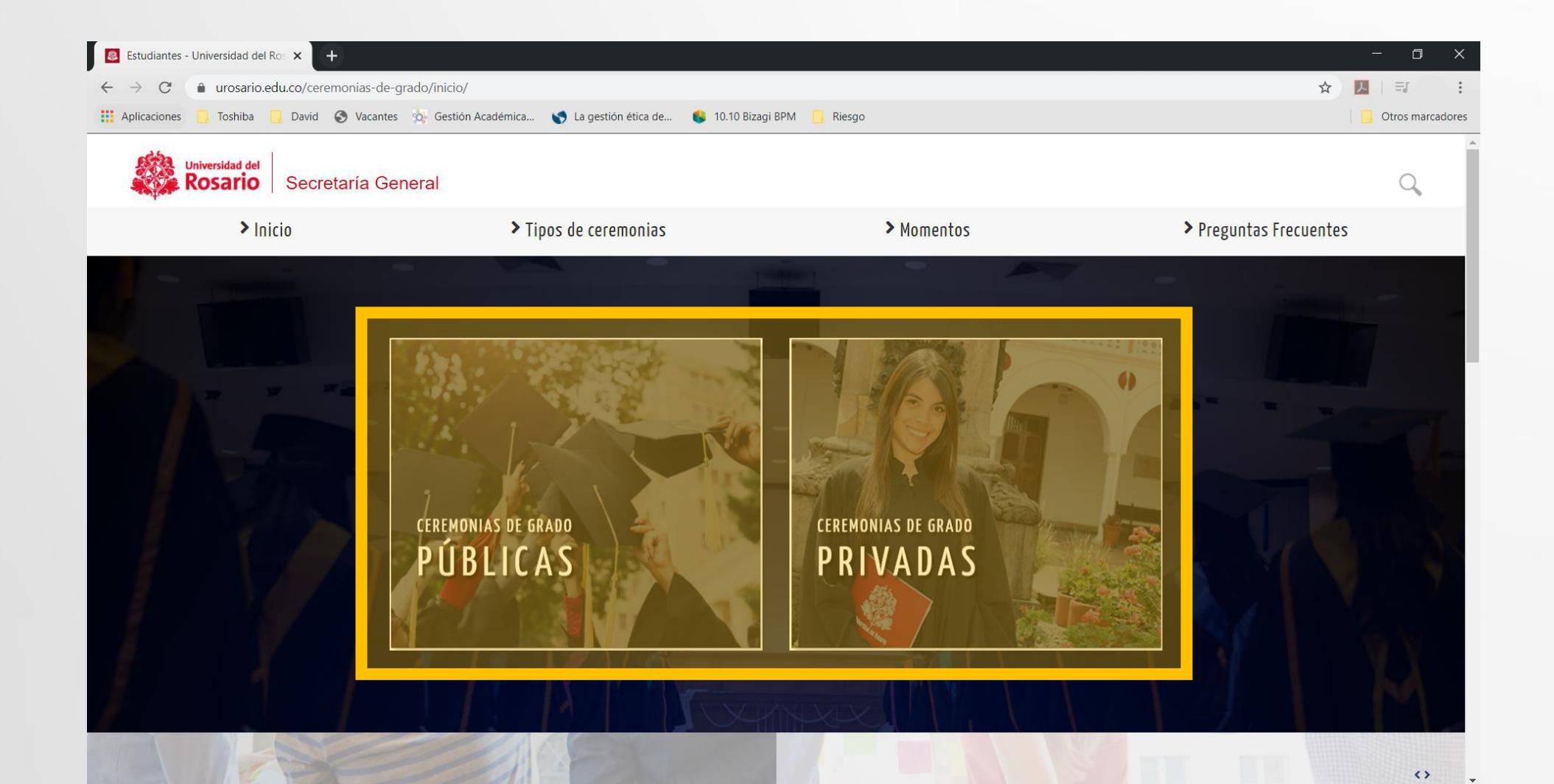

5. Ingrese a la opción "Inscríbete"

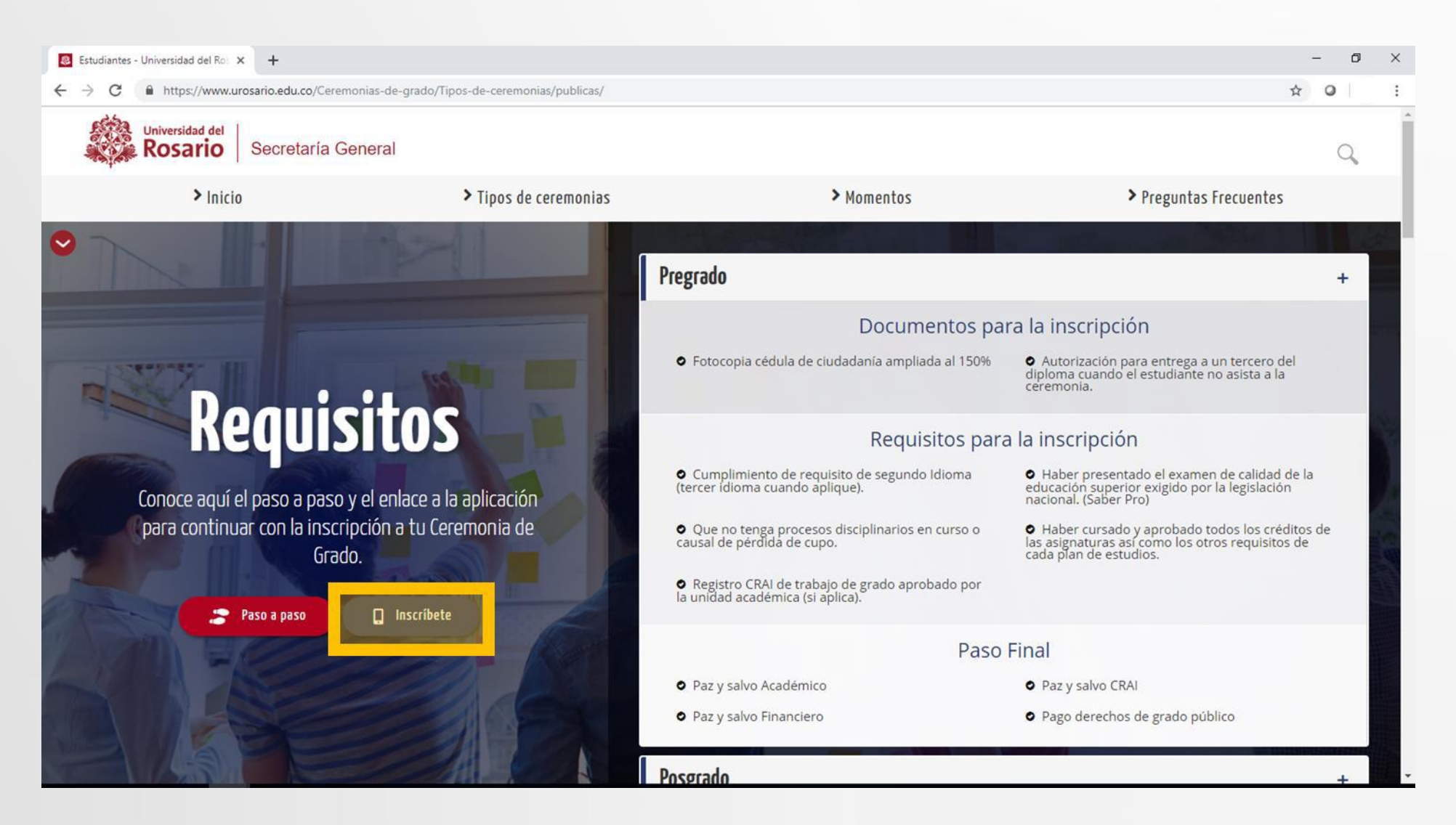

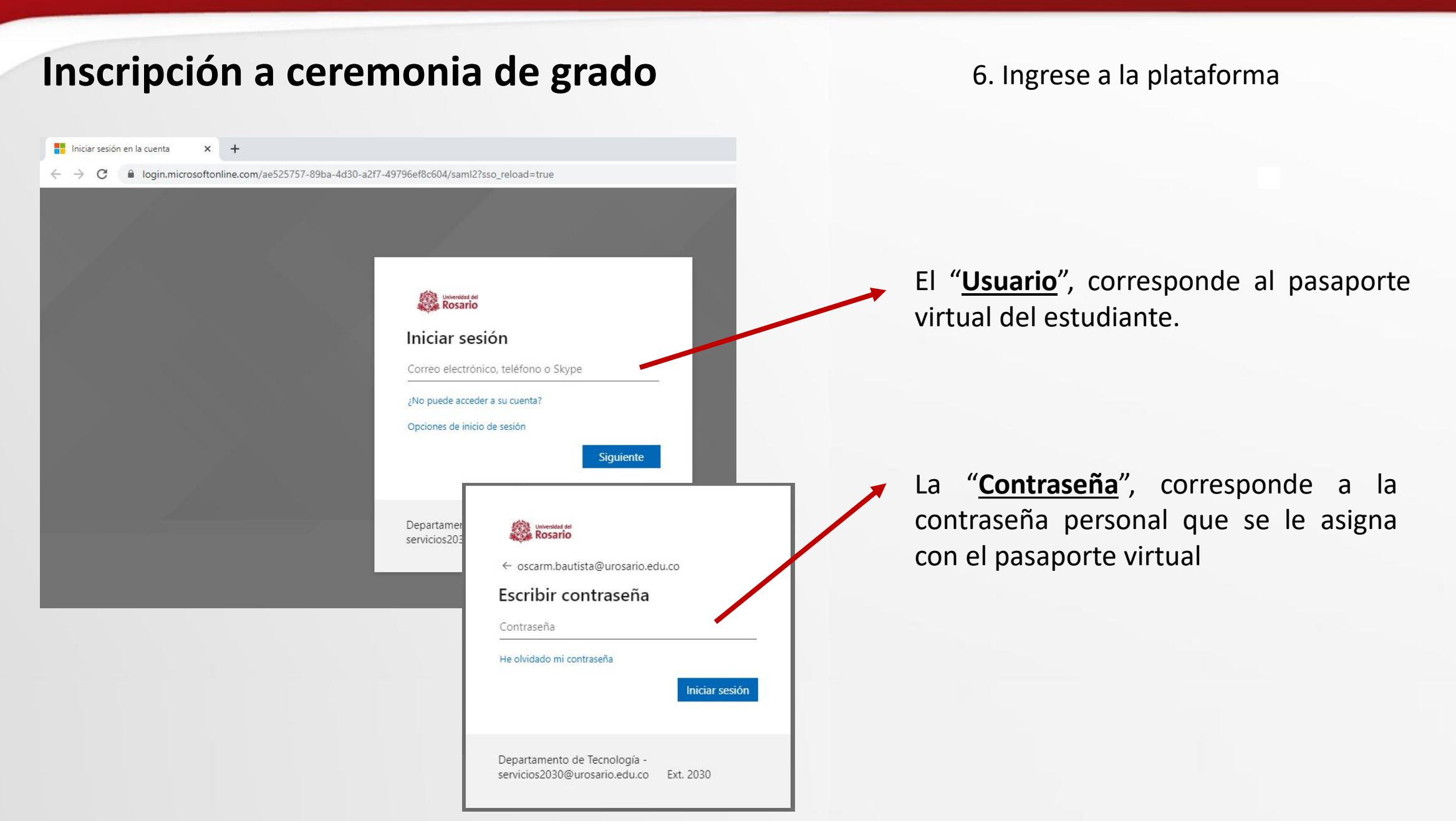

7. Seleccione la opción **"Crear** solicitud"

| 🚯 Bizagi BPM 🗙 🗙           | +                                                                   | - 0 ×                  |
|----------------------------|---------------------------------------------------------------------|------------------------|
| ← → C (m)                  |                                                                     | ☆ ◎   ⊖ :              |
| Universidad del<br>Rosario | 🞧 Mi Portal 🖾 Inbox 🛱 Nuevo Caso 🔹 🔍 Consultas 🍷 🔛 Reportes 🍷 🛠 🍕 🕈 | Q Buscar               |
|                            | Mi Portal /                                                         | Martes, Enero 14, 2020 |
|                            | Mis Cosas                                                           |                        |
| Destacado para mi          |                                                                     |                        |
| 🛱 Crear Solicitud          | Mis tràmites                                                        |                        |
|                            | Mis Casos                                                           |                        |
|                            | ⊘ Pendiente ★ Favoritos                                             |                        |
|                            | Mis Planes                                                          |                        |
|                            |                                                                     |                        |
| 😫 bizagi                   | Borradores Completado                                               |                        |

8. Seleccione el programa destino y en tipo de servicio la opción **"Solicitud de inscripción a ceremonia de grado"**.

| 😵 Bizag                  | gi BPM | ×                          | +                             |                      |                          |                        |            |                                     | -        | o ×       | < |
|--------------------------|--------|----------------------------|-------------------------------|----------------------|--------------------------|------------------------|------------|-------------------------------------|----------|-----------|---|
| $\leftarrow \rightarrow$ | C      | •                          |                               |                      |                          |                        |            |                                     | ☆ 0      | 0         |   |
| ÷                        |        | Universidad del<br>Rosario | Mi Portal                     | 🖾 Inbox              | 🛱 Nuevo Caso 🔻           | Q Consultas 🕶          | Reportes • | 子 Procesos en Vivo ▼ දිරිූි Admin ▼ | Q Buscar | ¢         | ) |
|                          | > <    | Regresar                   |                               |                      |                          |                        |            |                                     | 🖶 Impi   | rimir     | < |
|                          |        | Servicios en línea         | a > Seleccionar tipo de servi | cios                 |                          |                        |            |                                     |          |           |   |
|                          |        | V Datos del                | Estudiante                    |                      |                          |                        |            |                                     |          |           |   |
| Q                        |        | V Informa                  | ación del estudiante          |                      |                          |                        |            |                                     |          |           |   |
| U                        |        | Nombre cor                 | mpleto                        | Número de identi     | ficación                 | Celular                |            | Correo institucional                |          |           |   |
|                          |        |                            |                               |                      |                          |                        |            |                                     |          |           |   |
| *-                       |        | Servicios                  | a Solicitar                   |                      |                          |                        |            |                                     |          |           |   |
|                          |        | Servicio                   | requerido                     |                      |                          |                        |            |                                     |          |           |   |
|                          |        | Programa d                 | estino:                       | 752D - ESPECIALIZA   | CIÓN EN GERENCIA DE F    | PROYECTOS DE SERVICIOS | CON TIC    | •                                   |          |           |   |
|                          |        | Tipo de serv               | vicio:                        | Solicitud de inscrip | ción a ceremónia de grac | do                     |            | •                                   |          |           |   |
|                          |        |                            |                               |                      |                          |                        |            |                                     |          |           |   |
|                          |        |                            |                               |                      |                          |                        |            |                                     |          | Siguiente |   |

#### Inscripción a ceremonia de grado

9. Diligencie el formulario teniendo en cuenta completar **toda** la información.

| 😫 Bizagi BPM                    | × +                                                                                        |                    |
|---------------------------------|--------------------------------------------------------------------------------------------|--------------------|
| $\leftrightarrow$ $\rightarrow$ |                                                                                            |                    |
|                                 |                                                                                            |                    |
| Universidad del<br>Rosario      | ni Portal 🖉 Inbox 🛱 Nuevo Caso * Q Consultas * 🔛 Reportes * 🍞 Procesos en Vivo * 🚱 Admin * |                    |
| I Actividad                     | Kegresar                                                                                   | 🖶 İmprimir         |
| 🗅 Carpeta de caso               | Registro de solicitud - Solicitar Inscripción Ceremonia de Grado                           |                    |
|                                 | SOLICITUD DE INSCRIPCIÓN A CEREMONIA DE GRADO                                              | SERVICIOS EN LINEA |
| Archivos                        | v Información del estudiante                                                               |                    |
| 🖞 Linea de tiempo               | Nombre completo Número de identificación Celular Correo institucional                      |                    |
|                                 |                                                                                            |                    |
|                                 | V Información del programa académico                                                       |                    |
|                                 | Programa Tipo de programa Facultad / Escuela                                               |                    |
|                                 | V Información Complementaria                                                               |                    |
|                                 | Correo Alterno Teléfono Fijo                                                               |                    |
|                                 |                                                                                            |                    |
|                                 | Tipo de Documento Género                                                                   |                    |
|                                 | Por favor seleccione                                                                       |                    |
|                                 | v Información de la solicitud de Ceremonia                                                 |                    |
|                                 | Tipo de Ceremonia: Pública * Fecha: FEB2021                                                | •                  |

#### Inscripción a ceremonia de grado

9.1. Selección del valor de los derechos de grado.

| <ul> <li>Información de la solicitud de Cer</li> <li>Tipo de Ceremonia:</li> <li>Ceremonia para:</li> </ul> | remonia                                                                                                    | En el campo "Tipo de ceremonia" se<br>muestran 3 opciones:<br>• Privada.<br>• Pública.                         |
|----------------------------------------------------------------------------------------------------|----------------------------------------------------------------------------------------------------|----------------------------------------------------------------------------------------------------|
| ¿Usted ha sido elegido(a) como Colegial?:                                                                   | Sin ceremonia presencial                                                                                                    | Sin ceremonia presencial.                                                                                      |
| ¿Se encuentra graduado en otro programa                                                                     | a?: Si O No                                                                                                    |                                                                                                    |
| ۷<br>۲۱۹<br>۲۵                                                                                              | Información de la solicitud de Ceremonia  pública  Pública  Pública  Fecha:  Por favor seleccione  FEB-2021  FEB-2021 FEB-2021 FEB-202  FEB-202 FEB-202 FEB-202 FEB-202 FEB-202 FEB-202 FEB-20 FEB-20 FEB-20 FEB-20 FEB-20 FEB-20 FEB-20 FEB-20 FEB-20 FEB-20 FE | Una vez seleccionada la<br>ceremonia, se habilitarán las<br>fechas disponibles en el<br>campo " <b>Fecha</b> " |
| Información de la solicitud de                                                                              | e Ceremonia                                                                                                    |                                                                                                    |
| oo de Ceremonia: P<br>remonia para: PC<br>lor derechos de grado: \$0                                        | ública     Fecha:     FEB2021       DSGRADO     000.000,00     Image: Constraint of the second second secon                                                                              | Una vez seleccionada la fecha,<br>se mostrará la información de<br>el <b>valor de los derechos de</b><br>grado |

#### **IMPORTANTE:**

Al seleccionar la opción **Sin ceremonia presencial**, cancela una tarifa especial fijada durante la coyuntura y renuncia a participar de la ceremonia presencial que se celebrará en las instalaciones de la Universidad con todas las solemnidades establecidas en nuestro protocolo, cuya programación se hará una vez superada la coyuntura por la pandemia actual de Covid 19.

#### Inscripción a ceremonia de grado

9. Diligencie el formulario teniendo en cuenta completar toda la información. Seleccione **"Siguiente"** para registrar su solicitud.

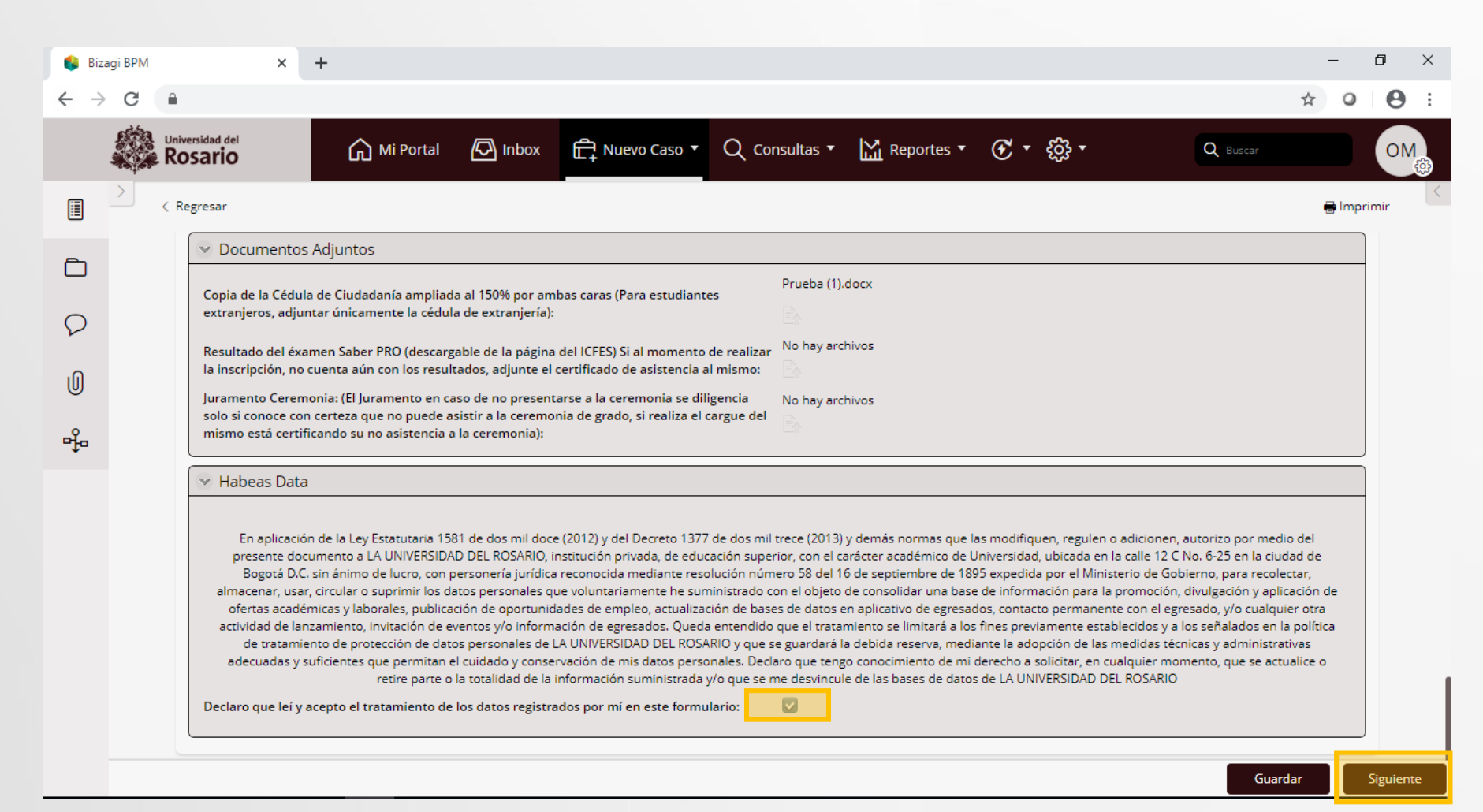

9. Diligencie el formulario teniendo en cuenta completar toda la información. Verifique que observa el mensaje de radicación exitosa del caso.

| 🚳 Bizagi BPM                      | × +                                                                                                    |                          |                            |                      | - 0          |  |  |  |  |  |
|-----------------------------------|----------------------------------------------------------------------------------------------------|--------------------------|----------------------------|----------------------|--------------|--|--|--|--|--|
| $\leftrightarrow$ $\rightarrow$ G |                                                                                                    |                          |                            |                      | ☆ ○ ⊖        |  |  |  |  |  |
|                                   | Rosario Mi Portal                                                                                                    | 🕞 Inbox 🛱 Nuevo Caso 🔻   | Q Consultas • 🔛 Reportes • | €· ∰·                | Q Buscar     |  |  |  |  |  |
|                                   | < Regresar                                                                                                    |                          |                            |                      | 🖶 İmprimir   |  |  |  |  |  |
|                                   | SOLICITUD DE INSCRIPCION A                                                                                                    | CEREMONIA DE GRADO       |                            |                      |              |  |  |  |  |  |
|                                   | Solicitud radicada                                                                                                    |                          |                            |                      |              |  |  |  |  |  |
| 0                                 | Su solicitud, ha sido recibida. Se procederá a revisar su solicitud y por correo electrónico le será notificada la decisión. Para ver el detalle de su solicitud, tenga en cuenta la siguiente información o si usted lo requiere podrá ampliar la información del trámite |                          |                            |                      |              |  |  |  |  |  |
| 0                                 | realizado en CASA UR.                                                                                                    |                          |                            |                      |              |  |  |  |  |  |
| -fe                               | Váres de la solicitud                                                                                                    | Factor de annadés        | Frende del error           |                      |              |  |  |  |  |  |
|                                   | SL-251                                                                                                    | 14/01/2020               | Solicitud                  |                      |              |  |  |  |  |  |
|                                   | v Información del estudiante                                                                                                    |                          |                            |                      |              |  |  |  |  |  |
|                                   | Nombre completo                                                                                                    | Número de identificación | Celular                    | Correo institucional |              |  |  |  |  |  |
|                                   | OSCAR MAURICIO BAUTISTA SÁENZ                                                                                                    | 80212978                 | 3143388529                 | oscarm.bautista@uro  | sario.edu.co |  |  |  |  |  |
|                                   | <ul> <li>Información del programa acadér</li> </ul>                                                                                                    | nico                     |                            |                      |              |  |  |  |  |  |
|                                   | Programa                                                                                                    | Tipo de r                | programa Facul             | Itad / Escuela       |              |  |  |  |  |  |

## Universidad del **Rosario**

#### Servicios virtuales al estudiante

#### Respuesta resultado validación paz y salvos

10. Para validar el resultado de la gestión de paz y salvos, debe volver a ingresar a Servicios en Línea y consultar la bandeja de entrada (Inbox), donde encontrará su caso con la actividad "Gestionar devolución a estudiante" con las novedades de paz y salvo financiero, académico y/o del CRAI.

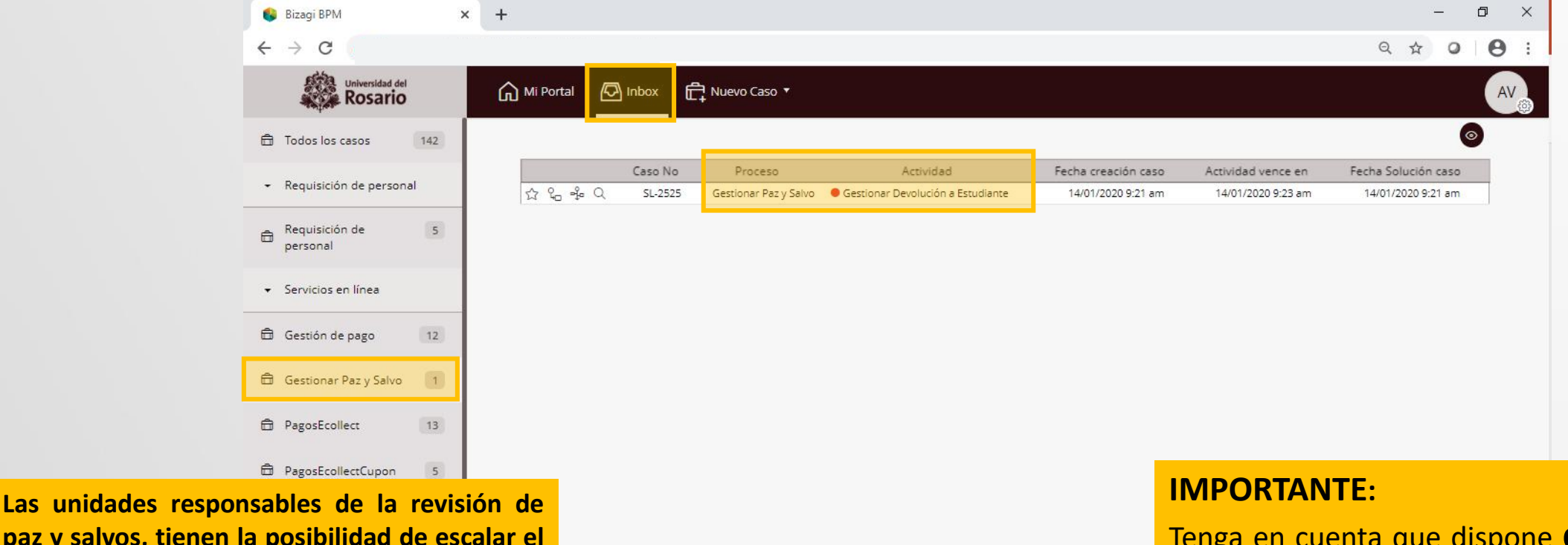

paz y salvos, tienen la posibilidad de escalar el caso a los estudiantes con el fin de solventar cualquier situación presentada, la cual será notificada por correo electrónico.

Tenga en cuenta que dispone **de 3 días** para dar respuesta a las novedades presentadas. En caso de no solventarse la situación, el caso será cerrado de forma automática.

## Universidad del **Rosario**

#### Servicios virtuales al estudiante

#### Respuesta resultado validación paz y salvos

11. Para gestionar los casos devueltos por parte de alguna de las unidades encargadas de los paz y salvos registre la información en el campo de "**Observaciones**", en caso de ser necesario adjunte soportes a la respuesta. Seleccione la opción **"Siguiente"** para enviar la respuesta.

| 🚯 Bizagi BPM 🗙                      | +                                                 |                 | - 0 ×             |
|-------------------------------------|---------------------------------------------------|-----------------|-------------------|
| $\leftrightarrow$ $\rightarrow$ G . |                                                   |                 | ९ ☆ । Ө :         |
| Universidad del<br>Rosario          | Mi Portal 🖸 Inbox 🛱 Nuevo Caso *                  |                 | AV                |
| Actividad                           | Kegresar                                          |                 | e Imprimir        |
| 🗅 Carpeta de caso                   | 🔍 Información Complementaria                      |                 |                   |
| ♥ Discusiones                       | Correo Alterno                                    | Teléfono Fijo   |                   |
| ① Archivos                          | Tipo de Documento                                 | Género          |                   |
| ာို Linea de tiempo                 |                                                   |                 |                   |
|                                     | 🗸 Causal de la Devolución                         |                 |                   |
|                                     | Observaciones Aprobador<br>Devuelto al estudiante |                 |                   |
|                                     | Gestión de Rechazo                                |                 |                   |
|                                     | Observaciones                                     |                 |                   |
|                                     | Soporte Documento:                                | No hay archivos |                   |
|                                     |                                                   |                 | Guardar Siguiente |

12. Una vez aprobados los paz y salvos financiero, académico y del CRAI, se remitirá el caso a su bandeja de entrada para gestionar el pago de los derechos de grado, con la actividad **"Confirmar pago".** 

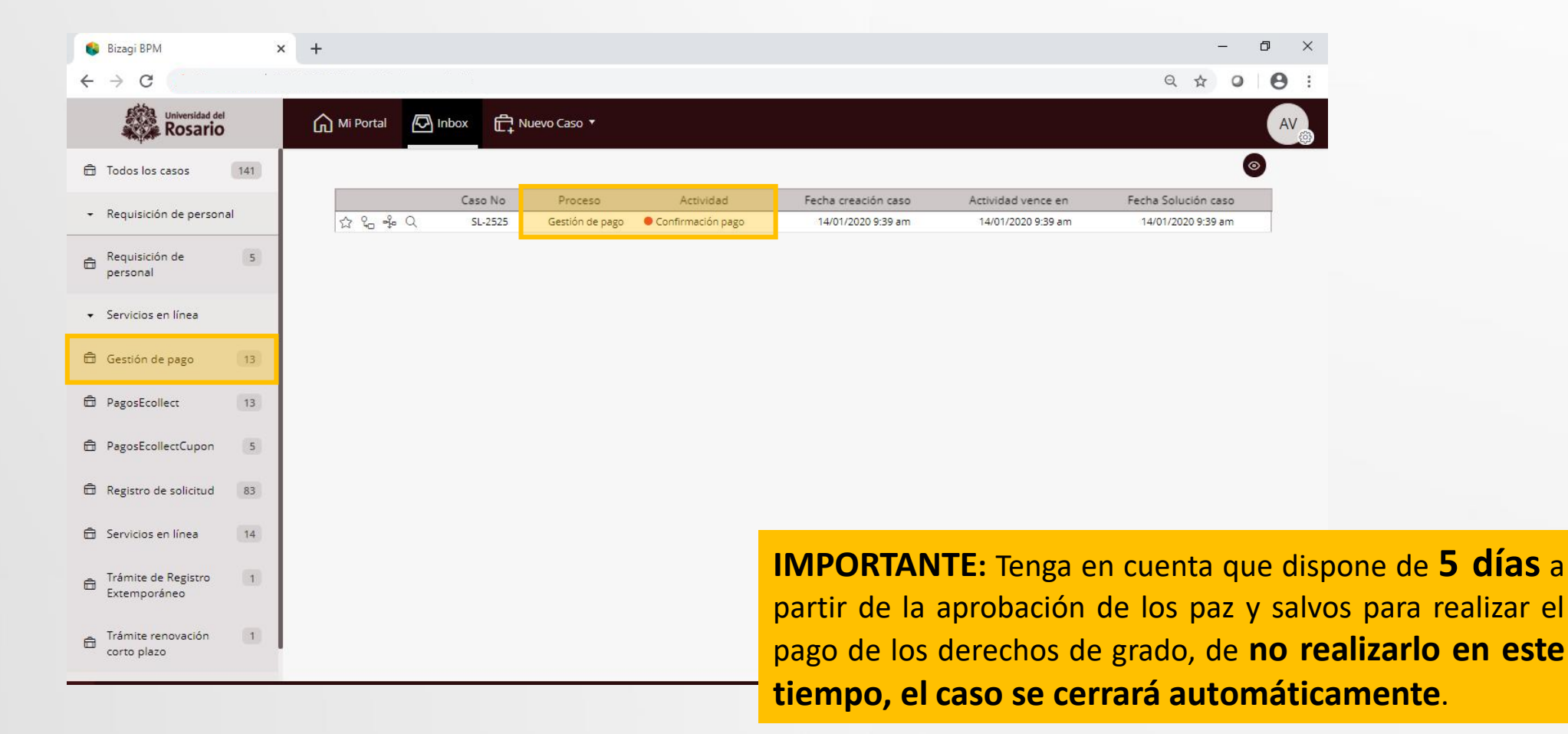

13. Antes de realizar el pago de derechos de grado, tenga en cuenta las siguientes recomendaciones.

| Pago en Caja, Tienda<br>Rosarista           | <ol> <li>Acercarse a un punto de pago en las tiendas Rosaristas o Puntos de Pago Automáticos PPA y realizar el pago.</li> <li>Solicitar el comprobante de pago, si lo hizo en una Tienda Rosarista, si el pago fue efectuado en un PPA el cajero inmediatamente después le entrega el comprobante.</li> <li>Escanear el comprobante de pago.</li> <li>Adjuntar el comprobante de pago escaneado en el formulario a continuación y enviar el caso.</li> <li>Esperar a que la universidad valide el comprobante y envío de notificación de validación.</li> </ol> |
|---------------------------------------------|----------------------------------------------------------------------------------------------------|
| Pago electrónico                            | <ol> <li>Seleccionar a continuación, el medio de pago Electrónico.</li> <li>Corroborar si la información de pago es correcta.</li> <li>Efectuar el pago vía PSE o con Tarjeta de Crédito.</li> <li>Validar que el sistema de Pago Electrónico le envío una notificación de pago Exitoso u OK.</li> <li>Ingresar a al caso y seleccionar la opción "Confirmar el pago!"</li> <li>Esperar a que la universidad valide el comprobante y envío de notificación de validación.</li> </ol>                                                                            |
| Cupón o desprendible para<br>pago en bancos | <ul> <li>IMPORTANTE: Tenga en cuenta que debe realizar el pago en los siguientes dos(2) días de generado el cupón, de lo contrario el pago podría no ser registrado en el sistema oportunamente.</li> <li>Seleccionar a continuación, el medio de pago desprendible de pago o cupón.</li> <li>Descargar el desprendible de pago o cupón.</li> <li>Realizar el pago en el banco determinado.</li> </ul>                                                                                                    |

- 4. Ingresar a al caso y seleccionar la opción "Confirmar el pago!"
- 5. Esperar a que la universidad valide el comprobante y envío de notificación de validación.

14. Seleccione el medio de pago

| 🚯 Bizagi BPM                      | × +                                                                                                    | – 0 ×                   |
|-----------------------------------|----------------------------------------------------------------------------------------------------|-------------------------|
| $\leftrightarrow$ $\rightarrow$ G |                                                                                                    | ९ 🕁 🛛 🕒 :               |
| Universidad del<br>Rosario        | ſ Mi Portal 🖸 Inbox Г Nuevo Caso ▼                                                                            |                         |
| Actividad                         | < Regresar                                                                                                    | 🗧 Imprimir              |
| 🗅 Carpeta de caso                 | 👽 Información del programa académico                                                                          |                         |
| ♥ Discusiones                     | Programa Tipo de programa P                                                                                   | acultad / Escuela       |
| () Archivos                       |                                                                                                    |                         |
| -🍄 Linea de tiempo                | Procedimiento para pago en Caja, Tiendas Rosaristas                                                           |                         |
|                                   | Procedimiento para pago Electronico      Procedimiento para pago con Cupón o Desprendible para pago en bancos |                         |
|                                   | V Referencia del pago                                                                                         |                         |
|                                   | Referencia del pago                                                                                           | Valor a pagar           |
|                                   | Pública                                                                                                    | \$884.000,00            |
|                                   | V Medio de pago                                                                                               |                         |
|                                   | Valor a pagar:                                                                                                |                         |
|                                   | Medio de pago:                                                                                                |                         |
|                                   | PEL - Pago electrónico                                                                                        |                         |
|                                   | CAJ - Pago en caja, tiendas Rosaristas                                                                        |                         |
|                                   | CUP - Pago con cupón                                                                                          | Confirmar forma de pago |
|                                   |                                                                                                    |                         |

Medio de pago

Valor a pagar: Medio de pago \$884,000.00

CUP - Pago con cupón

#### Gestionar pago ceremonia de grado

15.a. **Desprendible de pago o cupón**. Seleccione la opción y haga clic en "C**onfirmar forma de pago"**.

|                   | Confirmar forma de pago                                               |                    |                                          |
|-------------------|-----------------------------------------------------------------------|--------------------|------------------------------------------|
| 🚱 Bizagi BPM      | × +                                                                   | – ø ×              |                                          |
| ← → C             |                                                                       | Q ☆ Ø ₿ :          |                                          |
| Universidad del   | ſ Mi Portal 🖸 Inbox 🛱 Nuevo Caso ▼                                    | AV                 |                                          |
| Actividad         | < Regresar                                                            | 🖶 Imprimir         |                                          |
| 🗅 Carpeta de caso | PagosEcollectCupon > Mostrar URL con cupón                            |                    |                                          |
|                   | SOLICITUD INSCRIPCIÓN CEREMONIA DE GRADO                              | SERVICIOS EN LINEA |                                          |
| ① Archivos        | V Información del estudiante                                          |                    |                                          |
| 🍄 Linea de tiempo | Nombre completo Número de identificación Celular Correo institucional |                    |                                          |
|                   |                                                                       |                    | 15.a. Seleccione la opción <b>"PAGUE</b> |
|                   | Vinculo de pago                                                       |                    |                                          |
|                   | PAGUE AQUI                                                            |                    |                                          |
|                   | Después de gestionar su pago haga clic en el botón "Confirmar Pago"   |                    |                                          |

**IMPORTANTE:** Tenga en cuenta tener habilitada la opción de **ventanas emergentes** en el navegador.

15.a. Dentro del modulo de recaudos registre la información solicitada y seleccione la opción "**Realizar el pago**"

| Universidad del<br>Rosario                         | Módulo de Recaudos                                                                       | SALIDA SEGURA                                                                                                    |
|----------------------------------------------------|------------------------------------------------------------------------------------------|----------------------------------------------------------------------------------------------------|
| PAGO EN BANCO                                      | o presencial en la(s) entidad(es) indicada(s), para esto te generamos un                 | 1 2 3<br>Resumen de pago<br>I≣ Total a Pagar                                                                                                    |
| que no tengas inconvenie<br>* Fecha límite de pago | * Correo electrónico                                                                     |                                                                                                    |
| Actualizar Email 🔵 0                               |                                                                                          | Centro de ayuda                                                                                                    |
|                                                    |                                                                                          | Si necesitas ayuda o deseas mayor<br>información sobre el estado actual de tu<br>operación ponemos a tu disposición las<br>siguientes vías para atención al cliente: |
|                                                    |                                                                                          |                                                                                                    |
| Copyright © 2004                                   | 4-2016, eCollect. Version 6.37.003 eCollect Avisor Technologies S.A.S, Todos los Derecho | s Reservados. ESPAÑOL 🔻                                                                                                    |

15.a. En la siguiente pantalla seleccione la opción "**Descargar**"

| Universidad del<br>Rosario                     | lódulo de Recaudos             |                                                                     | SALIDA SEGUR                                                                                                    |
|------------------------------------------------|--------------------------------|---------------------------------------------------------------------|----------------------------------------------------------------------------------------------------|
| ansacción <b>PENDIENTE</b> de continua         | r por parte del usuario.       |                                                                     |                                                                                                    |
| COMPROBANTE                                    |                                | Lescargar                                                           | -000                                                                                                    |
| Razón Social<br>UNIVERSIDAD DEL ROSARIO        | NIT Usuario Pagador            |                                                                     | Centro de ayuda                                                                                                    |
| No. Transacción eCollect                       | Fecha límite de pago           | Transacción <b>PENDIENTE</b> de<br>continuar por parte del usuario. | Si necesitas ayuda o deseas mayor<br>información sobre el estado actual de tu<br>operación ponemos a tu disposición las<br>siguientes vías para atención al cliente: |
| Descripción del Pago<br>Pago Derechos de Grado | Referencia de pago             | Total Pagado                                                        |                                                                                                    |
| Número de Convenio                             |                                |                                                                     |                                                                                                    |
|                                                |                                |                                                                     |                                                                                                    |
| De                                             | escripción Cantida             | d Valor Pagado                                                      |                                                                                                    |
| Pago Derech                                    | os de Grado público Cupón 1.00 | )                                                                   |                                                                                                    |
|                                                | Total                          |                                                                     |                                                                                                    |
| Guarda el comprohante generado para            | futuras aclaraciones           |                                                                     |                                                                                                    |

#### Gestionar pago ceremonia de grado

15.a. Guarde e imprima el recibo y realice el pago en bancos.

| etDocument.aspx | 1/1                                                                                                    |       |                                     |                                                                                                    |            |      | ¢± ē                                                                                                    |                                  |  |
|-----------------|----------------------------------------------------------------------------------------------------|-------|-------------------------------------|----------------------------------------------------------------------------------------------------|------------|------|----------------------------------------------------------------------------------------------------|----------------------------------|--|
|                 | UNIVERSIDAD DEL ROSARIO<br>COLEGIO MAYOR DE NUESTRA SEÑORA DEL ROSARIO - 1653<br>NIT 860.007.759-3<br>RECIBO DE PAGO<br>Señor(a)<br>No.Identificación:<br>Teléfono:<br>Dirección:<br>Ciudad:<br>Dirección:<br>Ciudad: |       |                                     |                                                                                                    | O No:      | c    | 15.a. Realice el pa<br>el banco <b>BB</b><br><b>Bancolombia</b> ,<br>sistema registra e                                                                                                   | ago en<br><b>/A o</b><br>el      |  |
|                 | CÓDIGO     CANT.     Cứ       [1]     Pago Derechos d                                                                                                    |       |                                     | VALOR     I       Ite Grado público Cupón     T       TOTAL     T                                                                                                 |            | ENTE | automáticamente                                                                                                    |                                  |  |
|                 | VICLADA O MINEDUCA<br>Señor(a)<br>No.Jdentificación:<br>Teléfono:<br>Dirección:<br>Ciudad:                                                                                                    | ción_ | UNIVERSI<br>OLEGIO MAYOR DE N<br>NI | DAD DEL ROSARIO<br>UESTRA SEÑORA DEL ROSARIO - 165<br>T 860.007.759-3<br>RECIBO DE PAG<br>Dependencia:<br>Programa:<br>Fecha de Factura:<br>Fecha de Vencimiento: | 3<br>O No: | BANC | <b>IMPORTANTE:</b> Tenga en cuenta que debe rea<br>pago en los siguientes <b>dos (2) días</b> de gene<br>cupón, de lo contrario el pago podría no ser reg<br>en el sistema oportunamente. | ilizar el<br>rado el<br>gistrado |  |

15.a. Una vez realizado el pago, ingrese al caso en el sistema y seleccione la opción "**confirmar pago**"

Confirmar el pago

| > C                        |            |                                       |                             |                             |                      | 0 ☆ 0              | 0      |
|----------------------------|------------|---------------------------------------|-----------------------------|-----------------------------|----------------------|--------------------|--------|
| Universidad del<br>Rosario | <b>ה</b> ∾ | Ai Portal 🖸 Inbox 🛱                   | Nuevo Caso 🔻                |                             |                      |                    | A      |
| ividad                     | < _ < Re   | egresar                               |                             |                             |                      | e Im               | primir |
| rpeta de caso              |            | PagosEcollect > Mostrar Uri para pago | os                          |                             |                      |                    |        |
| Discusiones                |            | SOLICITUD INSCR                       | IPCIÓN CEREMONIA DE G       | RADO                        |                      | SERVICIOS EN LINE/ | A      |
| Archivos                   | ſ          | 👻 Información del estudiant           | te                          |                             |                      |                    |        |
| Linea de tiempo            |            | Nombre completo                       | Número de identificación    | Celular                     | Correo institucional |                    |        |
|                            |            | Vinculo de pago                       |                             |                             |                      |                    |        |
|                            |            |                                       | PA                          | <u>GUE AQUI</u>             |                      |                    |        |
|                            |            |                                       | Después de gestionar su pag | o haga clic en el botón "Co | onfirmar el Pago"    |                    |        |

15.a. Una vez realizado el pago electrónico o con cupón en bancos, se debe volver al caso y seleccionar la opción **"confirmar pago"** 

Una vez confirmado el pago se tienen dos opciones.

- 1. Para pagos OK, se notificará el pago aprobado y el caso se cerrará automáticamente.
- Para pagos rechazados, el caso volverá a la tarea "<u>seleccionar el</u> <u>medio de pago</u>" donde podrá iniciar de nuevo una transacción para gestionar el pago.

**IMPORTANTE:** De no confirmar el pago, el sistema no reconocerá el pago y por lo tanto notificará automáticamente el rechazo del pago.

| 🕑 Medio de pago |                        |
|-----------------|------------------------|
| Valor a pagar:  | \$884.000,00           |
| Medio de pago:  | PEL - Pago electrónico |

15.b. Pago electrónico. Seleccione la opción y haga clic en "Confirmar forma de pago".

| 😺 Bizagi BPM        | × +                                                         | - 0 ×                |                                                   |  |
|---------------------|-------------------------------------------------------------|----------------------|---------------------------------------------------|--|
| ← → C               |                                                             | Q 🛧 🛛 😝 :            |                                                   |  |
| Universidad del     | ſ Mi Portal                                                 | AV                   |                                                   |  |
| Actividad           | < Regresar                                                  | 🗧 Imprimir           |                                                   |  |
| 🖻 Carpeta de caso   | PagosEcollect > Mostrar Url para pagos                      |                      |                                                   |  |
| ♥ Discusiones       | SOLICITUD INSCRIPCIÓN CEREMONIA DE GRADO                    | SERVICIOS EN LINEA   |                                                   |  |
| () Archivos         | 👻 Información del estudiante                                |                      |                                                   |  |
| •∯o Linea de tiempo | Nombre completo Número de identificación Celular            | Correo institucional | 15.b. Seleccione la opción <b>"PAGUE</b><br>AOUÍ" |  |
|                     | Vinculo de pago                                             |                      |                                                   |  |
|                     | PAGUE AQUI                                                  |                      |                                                   |  |
|                     | Después de gestionar su pago haga clic en el botón "Confiri | nar el Pago"         |                                                   |  |
|                     |                                                             |                      |                                                   |  |
|                     |                                                             |                      |                                                   |  |
|                     |                                                             | Confirmar el pago!   |                                                   |  |
|                     |                                                             |                      |                                                   |  |

#### Gestionar pago ceremonia de grado

15.b. Dentro del módulo de recaudos registre la información solicitada y seleccione la opción "**Realizar el pago**".

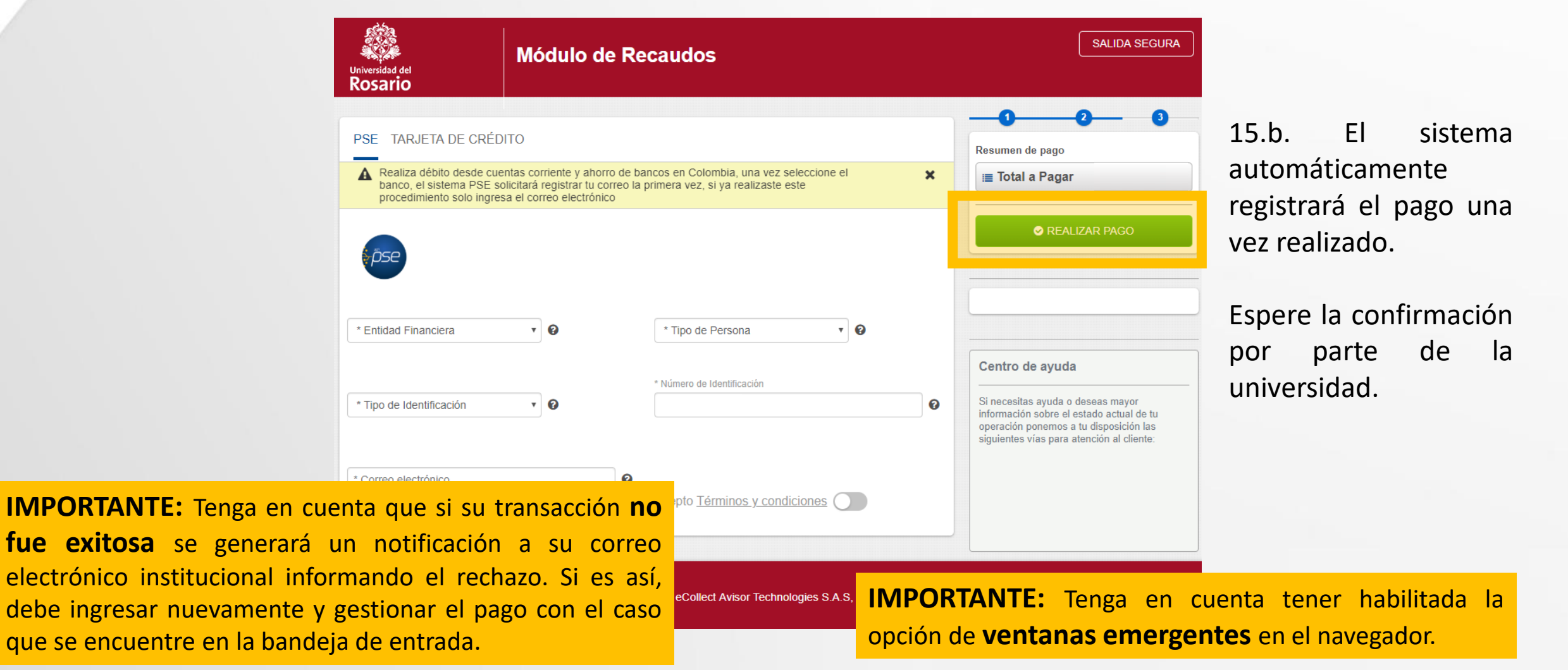

4

#### Gestionar pago ceremonia de grado

15.b. Una vez realizado el pago, ingrese al caso en el sistema y seleccione la opción "confirmar pago"

a x

Confirmar el pag

| 🚯 Bizagi BPM               | × + |                                        |                             |                               |                      | -                                 | o ×   |
|----------------------------|-----|----------------------------------------|-----------------------------|-------------------------------|----------------------|-----------------------------------|-------|
| ÷ > C                      |     |                                        |                             |                               |                      | Q & O                             | Θ:    |
| Universidad del<br>Rosario | ۵.  | ) Mi Portal 🖉 Inbox 🛱 I                | Nuevo Caso 🔻                |                               |                      |                                   | AV    |
| I Actividad                | < < | Regresar                               |                             |                               |                      | 🖶 İmp                             | rimir |
| 🖹 Carpeta de caso          |     | PagosEcollect > Mostrar Uri para pagos |                             |                               |                      |                                   |       |
|                            |     | SOLICITUD INSCRI                       | PCIÓN CEREMONIA DE G        | RADO                          |                      | SERVICIOS EN L <mark>IN</mark> EA |       |
| ① Archivos                 |     | V Información del estudiante           |                             |                               |                      |                                   | ]     |
| 🗣 Linea de tiempo          |     | Nombre completo                        | Número de identificación    | Celular                       | Correo institucional |                                   |       |
|                            |     | Vinculo de pago                        |                             |                               |                      |                                   |       |
|                            |     |                                        | <u>PA</u>                   | <u>GUE AQUI</u>               |                      |                                   |       |
|                            |     |                                        | Después de gestionar su pag | go haga clic en el botón "Con | firmar el Pago"      |                                   |       |
|                            |     |                                        |                             |                               |                      |                                   | ~ /   |
|                            |     |                                        |                             |                               |                      |                                   |       |

**IMPORTANTE:** De no confirmar el pago, el sistema no tanto notificará reconocerá el pago y por lo automáticamente el rechazo del pago.

15.b. Una vez realizado el pago electrónico o con cupón en bancos, se debe volver al caso y seleccionar la opción "confirmar pago"

Una vez confirmado el pago se tienen dos opciones.

- Para pagos OK, se notificará el pago 1. aprobado y el caso se cerrará automáticamente.
- 2. Para pagos rechazados, el caso volverá a la tarea "seleccionar el medio de pago" donde podrá iniciar de nuevo una transacción para gestionar el pago.

| Gestionar | pago       | ceremonia | de | grado |
|-----------|------------|-----------|----|-------|
| destional | <b>P49</b> | ceremonia | MC | 0.440 |

15.c. Pago en caja, Tienda Rosarista. Seleccione la opción y haga clic en confirmar.

| 15.c. Adjunte el recibo de pago  |
|----------------------------------|
| legible, digite el número del    |
| comprobante o factura y fecha de |
| pago y haga clic en "Confirmar   |
| forma de pago".                  |

Espere la confirmación por parte de la universidad.

| Bizagi BPM        | × +                                       |                                                      |                               |              |
|-------------------|-------------------------------------------|------------------------------------------------------|-------------------------------|--------------|
| Universidad del   | Mi Portal 🖉 Inbox                         | C ☐ Nuevo Caso ▼                                     |                               |              |
| Actividad         | Kegresar                                  |                                                      |                               | 🖶 Imprimir   |
| Carpeta de caso   |                                           |                                                      |                               |              |
| Discusiones       | Procedimiento para     Procedimiento para | pago en Caja, Tiendas Rosaristas<br>pago Electrónico |                               |              |
| 0 Archivos        | Procedimiento para                        | pago con Cupón o Desprendible para pago              | en bancos                     |              |
| 🍄 Linea de tiempo | 👻 Referencia del pago                     | •                                                    |                               |              |
|                   | Referencia del pago<br>Pública            |                                                      | Valor a pagar<br>\$884.000,00 |              |
|                   | V Medio de pago                           |                                                      |                               |              |
|                   | Valor a pagar:<br>Medio de pago:          | \$884.000,00<br>CAJ - Pago en caja, tienda           |                               |              |
|                   | Pago por Caja                             |                                                      |                               |              |
|                   | No. Recibo:                               | Fecha de pago: dd/MM/yy                              | W Anexe el recibo de pago:    | iay archivos |
|                   |                                           |                                                      |                               |              |

16. Luego de realizar el pago, espere las indicaciones y recomendaciones para el grado de su escuela o facultad. Puede verificar el estado del trámite en la sección **"Mis trámites"** 

| 😫 Bizagi BPM 🗙 🗙           | +                                                                                                    | – 0 X                 |
|----------------------------|----------------------------------------------------------------------------------------------------|-----------------------|
| ← → C                      |                                                                                                    | Q ☆ 0   ⊖ :           |
| Universidad del<br>Rosario | ſ Mi Portal                                                                                                    | AV                    |
| Mis Cosas                  | Mis trámites /                                                                                                    |                       |
| Mis trámites               |                                                                                                    | Registros por página* |
|                            | SL-         Información general       Detalle         Fecha de creación       Tipo de servicio       Solicitud de inscripción a ceremonia de grado         Estado del trámite       Confirmación pago       Programa | ► Trabajar aquí       |

Después de finalizar la solicitud recibirá en su correo electrónico la notificación del aprobado de la solicitud.

IM

reco

automática el rechazo del pago.

#### Servicios virtuales al estudiante

#### Confirmación del pago

La confirmación del pago, es la forma en que el sistema reconoce el pago realizado de forma electrónica o con cupón.

| 🚱 Bizagi BPM      | × +                                                                    | – 0 ×              |
|-------------------|------------------------------------------------------------------------|--------------------|
| ← → C             |                                                                        | Q # 0 8 :          |
|                   | Mi Portal 🖸 Inbox 庁 Nuevo Caso ▼                                       | AV                 |
| Actividad         | < Regresar                                                             | - Imprimir         |
| 🗅 Carpeta de caso | PagosEcollect > Mostrar Uri para pagos                                 |                    |
| ♥ Discusiones     | SOLICITUD INSCRIPCIÓN CEREMONIA DE GRADO                               | SERVICIOS EN LINEA |
| () Archivos       | V Información del estudiante                                           |                    |
| 📲 Linea de tiempo | Nombre completo Número de identificación Celular Correo institucional  |                    |
|                   |                                                                        |                    |
|                   | Vinculo de pago                                                        |                    |
|                   | PAGUE AQUI                                                             |                    |
|                   | Después de gestionar su pago haga clic en el botón "Confirmar el Pago" |                    |
|                   |                                                                        |                    |
|                   |                                                                        |                    |
| ORTANTE:          | De no confirmar el pago, el sistema no                                 |                    |
| nocerá el pa      | go y por lo tanto notificará de forma                                  | Confirmar el pago  |

Una vez realizado el pago electrónico o con cupón en bancos, se debe volver al caso y seleccionar la opción **"confirmar pago"** 

Una vez confirmado el pago se tienen dos opciones.

- **1. Para pagos OK**, se notificará el pago aprobado y el caso se cerrará automáticamente.
- Para pagos rechazados, el caso volverá a la tarea "seleccionar el medio de pago" donde podrá iniciar de nuevo una transacción para gestionar el pago.

### Universidad del **Rosario**

#### Servicios virtuales al estudiante

a Imprim

#### Gestión de pagos rechazados

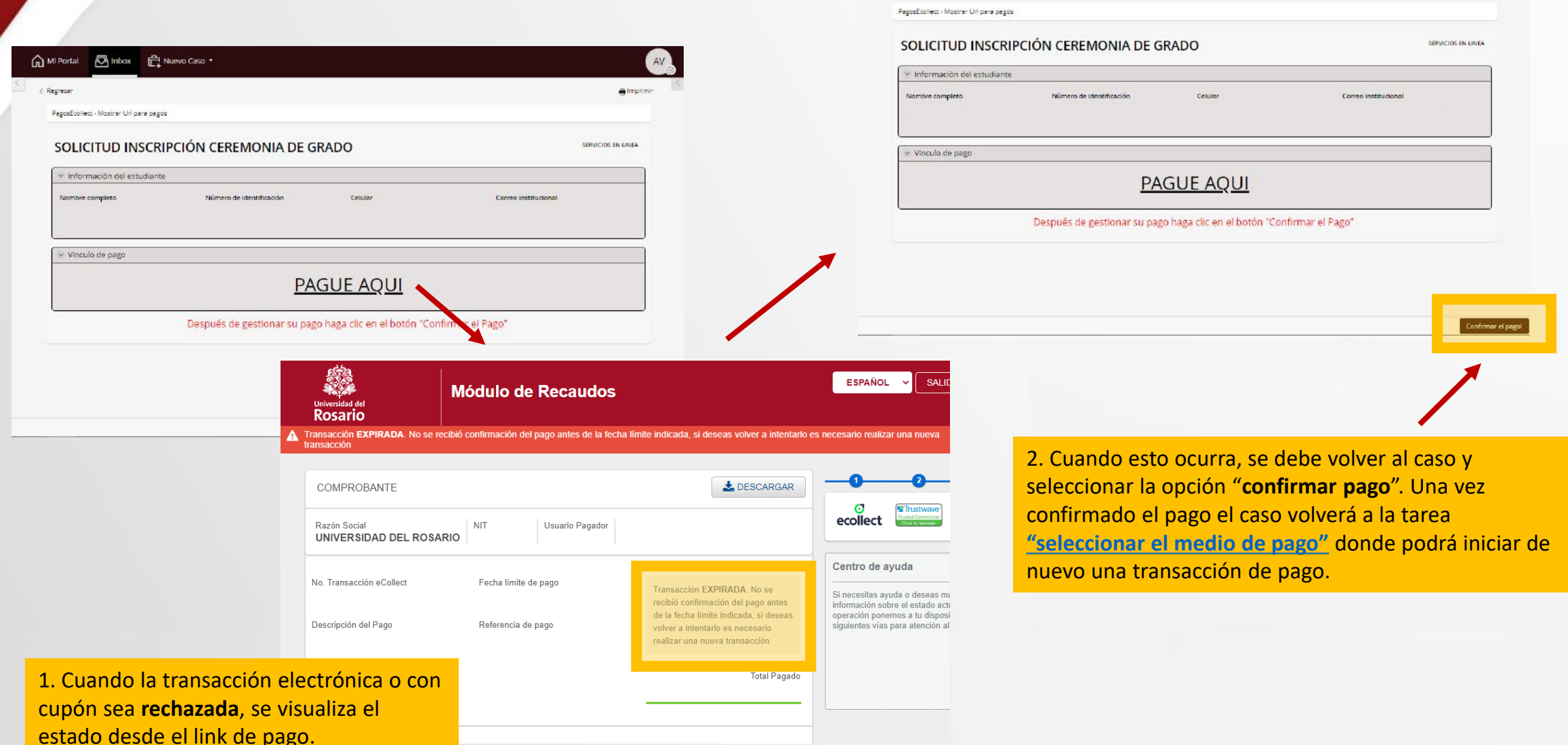

Mi Portal 🖉 Inbox 🛱 Nuevo Caso 🔹

< Regreser